## PACU RNs Ordering Blood to Prepare and Transfuse

(I have a type and screen and need blood or I need a type and screen and blood but can wait for it to be resulted)

|                       |                                          |                                                   |                                            |                               |                              | ,                 |                       |                                                                                                | 1                     |     |
|-----------------------|------------------------------------------|---------------------------------------------------|--------------------------------------------|-------------------------------|------------------------------|-------------------|-----------------------|------------------------------------------------------------------------------------------------|-----------------------|-----|
|                       | Manage                                   | Orders                                            |                                            |                               |                              |                   |                       |                                                                                                | •                     | ? 🖍 |
|                       | Active                                   | Order Entry                                       | Pathways                                   | Signed Held                   | Home Meds                    | Cosign            | Pended                | Order History                                                                                  | Quick List            | •   |
|                       | <ul> <li>Standi</li> </ul>               | ing & Protocol Or                                 | ders                                       |                               |                              |                   |                       |                                                                                                |                       |     |
|                       | Pre-Pre                                  | ocedure                                           |                                            |                               |                              |                   |                       |                                                                                                |                       |     |
|                       | Stand                                    | ding - Preproced                                  | dure Anesthesi                             | a Orders                      |                              |                   |                       |                                                                                                |                       |     |
|                       | Stand                                    | ding - MRSA, MI                                   | RSA/MSSA PC                                | R Panel Preproce              | dure                         |                   |                       |                                                                                                |                       |     |
|                       | 🗌 Initia                                 | te COVID-19 As                                    | ymptomatic S                               | creening Panel                |                              |                   |                       |                                                                                                |                       |     |
|                       | Glycen                                   | nic Managen                                       | nent                                       |                               |                              |                   |                       |                                                                                                |                       |     |
|                       |                                          | IDING Hypoglyc                                    | emia Manage                                | ment Orders                   |                              |                   |                       |                                                                                                |                       |     |
|                       | Massiv                                   | e Transfusio                                      | n Protocol                                 | (MTP)                         |                              |                   |                       |                                                                                                |                       |     |
|                       | □мтр                                     | INITIATE orders                                   | (massive tran                              | sfusion protocol              | )                            |                   |                       |                                                                                                |                       |     |
|                       | FAST B                                   | lood Produc                                       | ts (VOTO)                                  |                               |                              |                   |                       |                                                                                                |                       |     |
|                       | 🗌 Initia                                 | te FAST BLOOD                                     | 2 units RBC p                              | rotocol                       |                              |                   |                       |                                                                                                |                       |     |
|                       | 🗌 Initia                                 | te FAST PLASMA                                    | A 2 units FFP p                            | rotocol                       |                              |                   |                       |                                                                                                |                       |     |
|                       | 🗌 Initia                                 | te FAST PLATEL                                    | ETS 1 unit Plat                            | elet protocol                 |                              |                   |                       |                                                                                                |                       |     |
|                       | Initia                                   | te FAST CRYOPF                                    | RECIPITATE 2 p                             | products Cryopre              | cipitate protoco             |                   |                       |                                                                                                |                       |     |
| 2                     | Transf                                   | use Red Bloo                                      | od Cell prot                               | tocol                         |                              |                   |                       |                                                                                                |                       |     |
|                       | 🔰 🗌 Initia                               | te Red Cell Tran                                  | sfusion Protoc                             | ol                            |                              |                   |                       |                                                                                                |                       |     |
| Change if needed      | Mianna I. Alban<br>ale, 16 y.o., 3/31/20 | Manage Orders Active Order Entr                   | ry Pathways Signe<br>I Orders              | d Held Home Meds Co           | sign Pended Order His        | tory Quick List   | © k <sup>2</sup> × Ma | nage Orders Order Sets<br>Opt                                                                  | ions *<br>Ne <u>w</u> |     |
| 3                     | Priority                                 | Routine 🔎 Routi                                   | ne                                         | 2243                          |                              |                   | Sele                  | ct order mode                                                                                  | Next                  |     |
|                       | Frequency:                               | Until discontinued                                | Once (Routi Hours Days Weeks               | ne) Until Discontinued        |                              |                   |                       | nitiate Red Cell Transfusion<br>Protocol                                                       |                       |     |
|                       | 5                                        | Starting: 4/4/2021<br>Starting: <b>Today 2257</b> | Today Tomorrow                             | 4 At 2257                     |                              |                   |                       | BRoutine, Until discontinued, star<br>oday at 2257, Until Specified<br>mmediately Active, Sign | ung                   |     |
| How much              | .G<br>в                                  | Scheduled Times ≈<br>04/04/21 2257                |                                            |                               |                              |                   |                       |                                                                                                |                       |     |
| blood do I<br>need? 4 | nt 😣 Number of                           | RBC units or mL volume to I                       | be prepared/transfused (i<br>3 4 mL volume | eceived as a verbal/telephon  | e order with read back):     |                   |                       |                                                                                                |                       |     |
|                       | Process Ins                              | t.: Red Cells: NOW tran<br>Rem                    | sfusion (3043800013) Re                    | d Blood Cells: Type and Scree | n (Single Response) Type and | Screen STAT For 1 | Occurrences           |                                                                                                |                       |     |
|                       | r Comments                               | : 🕂 Add Comments (F6)                             |                                            |                               |                              |                   | ¥ 8                   | emove All                                                                                      |                       | _6  |
|                       | t<br><u> N</u> ext Requir                | red Link Order                                    |                                            |                               |                              | ✓ Accord          | ept K.Cancel          | Saye Work                                                                                      | ign                   | _   |
|                       |                                          |                                                   |                                            | BestPractice Adv              | isory - Alban, Bria          | nna l             |                       |                                                                                                | 5                     |     |
|                       | () Accep                                 | pt to enter Red Cel<br>ed.                        | I Transfusion pro                          | otocol, then Sign or          | ders. Additional trar        | sfusion orde      | rs are to be er       | ntered by provider, if                                                                         |                       |     |
|                       | 0                                        | pen Order Set                                     | Do Not Ope                                 | en Red Cells                  | : NOW transfusion            | Preview           |                       |                                                                                                |                       |     |
|                       |                                          |                                                   |                                            |                               |                              | ✓ <u>A</u>        | Accept ┥              | <u>C</u> ancel                                                                                 |                       | 7   |

If patient already has a type and screen do NOT unselect. You can discontinue after order is signed

| Order Sets                                                                                                    | 3        |                                                                                                    |
|----------------------------------------------------------------------------------------------------|----------|----------------------------------------------------------------------------------------------------|
| Red Cells: NOW transfusion 🔿                                                                                                    | ^        | Manage Orders Order Sets<br>Options •                                                                                                    |
| ▼ Red Blood Cells:                                                                                                    |          |                                                                                                    |
| ▼ Type and Screen                                                                                                    |          | Place new orders or order sets + New                                                                                                    |
| Type and Screen     STAT today at 2200 For Locaurance                                                                                                    |          | Select order mode 🕑 😣 Next                                                                                                    |
| Remove Type and screen if performed in last 3 days, Immediately Active<br>Protocol Order? Yes<br>Sign                                                                                                    |          | volume to be prepared/transfused<br>(received as a verbal/telephone order<br>with read back): 1<br>Immediately Active, Sign                           |
| ✓ Prepare and Transfusion RBC                                                                                                    | _        | E Orders from Order Sets                                                                                                    |
| Prepare & Transfuse RBC     Prepare and Transfuse Units of RBC     Prepare RBC 1 Units ()                                                                                                    |          | Red Cells: NOW transfusion<br>CBC                                                                                                    |
| Routine, Prepare 1 Units<br>Intra-Procedure<br>Documentation that the patient (or surrogate) has been informed of the potential risks, benefits, side-effects, an<br>alternative treatments available for blood product transfusion. Emergency, Not Informed | <u>a</u> | If condition met, starting today at<br>2259, for 1 occurrence<br>Protocol Order? Yes<br>obtain post-transfusion, Immediately<br>Active, Routine, Sign |
| Protocol Order? Yes<br>Sign                                                                                                    |          | NaCl 0.9 % infusion<br>5 mL/hr, IntraVENous, Once as needed,                                                                                          |
| Transfuse red blood cells, 1 Units<br>Routine, Transfuse 1 Units<br>Intra-Procedure<br>Documentation that the patient (or surrogate) has been informed of the potential risks benefits side-effects and                                                      |          | Other, For blood transfusion and/or<br>signs/symptoms of transfusion<br>reaction, Starting today at 2259, For 1<br>dose, Immediately Active, Sign     |
| alternative treatments available for blood product transfusion. Emergency, Not Informed<br>Protocol Order? Yes<br>Sign                                                                                                    | ~        | X Bemove All                                                                                                    |

Below select why blood is required

| onsents                                                                                                    |                                                                                                    |                                                                                                    |                                                                                                    |                                                                            | ~            | A Transfusion Indications                                                                                                    |
|----------------------------------------------------------------------------------------------------|----------------------------------------------------------------------------------------------------|----------------------------------------------------------------------------------------------------|----------------------------------------------------------------------------------------------------|----------------------------------------------------------------------------|--------------|----------------------------------------------------------------------------------------------------|
| No document                                                                                                    | s found                                                                                                    |                                                                                                    |                                                                                                    |                                                                            |              | Hemoglobin 7g/dL or less                                                                                                    |
| Provider A                                                                                                    | ttestation                                                                                                    |                                                                                                    |                                                                                                    |                                                                            |              | Hemoglobin <8 g/dL, patient with pre-existing                                                                                                    |
| Flowsheet Roy                                                                                                    | N                                                                                                    |                                                                                                    | Most Recent                                                                                                    | Value                                                                      |              |                                                                                                    |
| of the potentia<br>treatments available                                                                                                    | in that the patient (or s<br>al risks, benefits, side-e<br>ailable for blood produ                                                                                                    | urrogate) has be<br>ffects, and altern<br>ct transfusion.                                                                     | en informed —<br>native                                                                                                    |                                                                            |              | Heart disease  Actual block location                                                                                                    |
| T                                                                                                    |                                                                                                    |                                                                                                    |                                                                                                    |                                                                            |              | pressure/increased heart rate                                                                                                    |
| Latest Resul                                                                                                    | een<br>Its<br>Screen recults in the l                                                                                                    | ut 73 hours                                                                                                    |                                                                                                    |                                                                            | ~            | Sickle Cell Disease or hemoglobinopathy, transfuse or<br>exchange                                                                                                    |
| No Type and                                                                                                    | screen results in the la                                                                                                    | ist 72 nours.                                                                                                    |                                                                                                    |                                                                            |              | Special pediatric circumstances                                                                                                    |
| No Type and                                                                                                    | Screen orders on file.                                                                                                    |                                                                                                    |                                                                                                    |                                                                            |              | Blood prime, therapeutic apheresis or ECLS                                                                                                    |
|                                                                                                    |                                                                                                    |                                                                                                    |                                                                                                    |                                                                            |              | Symptomatic anemia                                                                                                    |
| Last Resulted                                                                                                    | Components                                                                                                    |                                                                                                    |                                                                                                    |                                                                            | *            | Specific clinical practice guidelines (e.g. anemia of                                                                                                    |
| Date/Time                                                                                                    | Component                                                                                                    | Value                                                                                                    | Reference Range                                                                                                    | Lab Status                                                                 |              | prematurity)                                                                                                    |
| 03/22/22 0000                                                                                                    | HGB                                                                                                    | 12.0 1                                                                                                    | 12.2 - 14.9 g/dL                                                                                                    | Final result                                                               |              | Commenter (1) 20 1 1 1 1 1 1 1 1 1 1 1 1 1 1 1 1 1 1                                                                                                    |
| 03/22/22 0000                                                                                                    | MCT WRC                                                                                                    | 50                                                                                                    | 35 - 48 %<br>3.7 11.0 THA-                                                                                                    | Final result                                                               |              | comments: 10 🖓 🖸 😋 📝 🚮 Insert SmartText 🛅 🌾 🌳                                                                                                    |
| 03/22/22 0000                                                                                                    | ) PLT                                                                                                    | 220                                                                                                    | 150 - 400 TH/UL                                                                                                    | Final result                                                               |              | ≪ ➡ 100% -                                                                                                    |
| JJ/66/66 0000                                                                                                    | - FLI                                                                                                    | 66.0                                                                                                    | 120 - How HIVEL                                                                                                    | r man repult                                                               |              |                                                                                                    |
| Blood Type                                                                                                    |                                                                                                    |                                                                                                    |                                                                                                    |                                                                            | ~            |                                                                                                    |
| No blood type                                                                                                    | e on file.                                                                                                    |                                                                                                    |                                                                                                    |                                                                            | 8.81         |                                                                                                    |
|                                                                                                    |                                                                                                    |                                                                                                    |                                                                                                    | · Construction of the Association                                          |              |                                                                                                    |
| Transfusion F                                                                                                    | listory                                                                                                    |                                                                                                    |                                                                                                    | Expand All Co                                                              | ioliapse Ali |                                                                                                    |
| are and Tran                                                                                                    | sfuse Units of R                                                                                                    | BC                                                                                                    |                                                                                                    |                                                                            |              |                                                                                                    |
| are and Tran                                                                                                    | sfuse Units of R                                                                                                    | BC                                                                                                    |                                                                                                    |                                                                            | ~            | ✓ Accept                                                                                                    |
| are and Tran<br>isents<br>No documents for                                                                                                    | sfuse Units of R                                                                                                    | вс                                                                                                    |                                                                                                    |                                                                            | *            | Accept     Accept     Accept |
| are and Tran<br>nsents<br>No documents for<br>Provider Atte                                                                                                    | sfuse Units of R<br>und<br>station                                                                                                    | BC                                                                                                    |                                                                                                    |                                                                            | - A          | Accept     Accept     Accept |
| are and Tran<br>Isents<br>No documents for<br>Provider Atte<br>Towsheet Row                                                                                                    | sfuse Units of R<br>und<br>station                                                                                                    | BC                                                                                                    | Most Recent V.                                                                                                    | alue                                                                       | \$           | Accept     Accept     Accept |
| are and Tran<br>isents<br>No documents for<br>Provider Atte<br>lowsheet Row<br>Documentation th<br>of the potential ris                                                                                                    | sfuse Units of R<br>und<br>station<br>at the patient (or sum<br>isc, benefits, side-effe                                                                                                    | BC<br>ogate) has been<br>ts, and alternat                                                                                     | Most Recent V.<br>informed —                                                                                                   | alue                                                                       | *            | Accept     Accept     Accept |
| are and Tran<br>isents<br>No documents fou<br>Provider Atte<br>Nowsheet Row<br>Documentation th<br>of the potential ris<br>reatments availab                                                                                                    | sfuse Units of R<br>und<br>station<br>at the patient (or sum<br>ks, benefits, side-effer<br>ke for blood product t                                                                                                    | BC<br>ogate) has been<br>ts, and alternat<br>ransfusion.                                                                      | Most Recent V.<br>informed —<br>Ve                                                                                             | alue                                                                       | *            | Accept     Accept     Accept |
| are and Tran<br>isents<br>No documents fou<br>Provider Atte<br>Nowsheet Row<br>Documentation th<br>of the potential ris<br>reatments availab<br>we and Screen                                                                                                    | sfuse Units of R<br>und<br>station<br>at the patient (or sum<br>ks, benefits, side-effe<br>ie for biood product t                                                                                                    | BC<br>ogate) has been<br>ts, and alternat<br>ransfusion.                                                                      | Most Recent V.<br>Informed —                                                                                                   | alue                                                                       | *            | Accept     Accept     Accept |
| are and Tran<br>isents<br>No documents for<br>Provider Atte<br>Towsheet Row<br>Documentation th<br>the potential ris<br>reatments availab<br>the and Screen<br>latest Results                                                                                                    | sfuse Units of R<br>und<br>station<br>at the patient (or sum<br>ski, benefits, side-effe<br>le for blood product 1                                                                                                    | BC<br>ogate) has been<br>its, and alternat<br>ransfusion.                                                                     | Most Recent V.<br>informed —<br>ive                                                                                            | alue                                                                       | *            | Accept     Accept     Accept |
| are and Tran<br>isents<br>No documents for<br>Provider Atter<br>Towsheet Row<br>Documentation th<br>the potential ris-<br>reatments availab-<br>the and Screen<br>atest Results<br>No Type and Screen<br>Screen Screen<br>Attest Results<br>No Type and Screen<br>Screen Screen<br>Screen Screen Screen<br>Screen Screen Screen Screen<br>Screen Screen Screen Screen<br>Screen Screen Scre                                                                                                    | sfuse Units of R<br>und<br>at the patient (or sum<br>ks, benefits, side-effe<br>ie for blood product t<br>t<br>see results in the last                                                                                                    | BC<br>ogate) has been<br>ts, and alternat<br>ransfusion.<br>72 hours.                                                         | Most Recent V.<br>Informed —                                                                                                   | alue                                                                       | *            | Accept      Accept     Accept     Accep |
| are and Tran<br>isents<br>No documents for<br>Provider Attle<br>Towsheet Row<br>Documentation th<br>of the potential ris<br>reatments availab<br>the and Screen<br>.atest Results<br>No Type and Screen<br>.atest Orders                                                                                                    | sfuse Units of R<br>und<br>at the patient (or sum<br>at the patient (or sum<br>at the patient (or sum<br>at the patient (or sum<br>at the patient of sum<br>be patient of the sum<br>the patient of the sum<br>the sum the sum the sum<br>the sum the sum the sum<br>the sum the sum the sum the sum<br>the sum the sum the su                                                                                                    | BC<br>ogate) has been<br>ts, and alternat<br>ransfusion.<br>72 hours.                                                         | Most Recent V.<br>Informed —<br>Ive                                                                                            | alue                                                                       | *            | Accept     Accept     Accept |
| are and Tran<br>isents<br>No documents foi<br>Provider Atte<br>lowsheet Row<br>Documentation th<br>the potential ris<br>reatments availab<br>e and Screen<br>Latest Results<br>No Type and Scre<br>Latest Orders<br>No Type and Scre                                                                                                    | sfuse Units of R<br>und<br>station<br>at the patient (or sum<br>day, benefits, side-effe<br>lee for blood product 1<br>een results in the last<br>teen orders on file.                                                                                                    | BC<br>ogate) has been<br>sts, and alternat<br>ransflusion.<br>72 hours.                                                       | Most Recent V<br>informed —<br>ive                                                                                             | alue                                                                       | *            | Accept      Accept     Accept     Accep |
| are and Tran<br>asents<br>No documents for<br>Provider Atte<br>Documentation th<br>the potential ris<br>Documentation th<br>the potential ris<br>Documentation the<br>Documentation the | sfuse Units of R<br>und<br>station<br>at the patient (or sum<br>is, benefits, side-effe<br>le for biood product 1<br>enerresults in the last<br>sen orders on file.                                                                                                    | BC<br>ogate) has been<br>ts, and alternat<br>ransfusion.<br>72 hours.                                                         | Most Recent V.<br>Informed —                                                                                                   | alue                                                                       | *            | Accept      Accept     Accept     Accep |
| are and Tran<br>issents<br>to documents for<br>Provider Atte<br>howsheet Row<br>Documentation th<br>the potential is<br>the potential is the potential is<br>the potential is the potential is<br>the potential is the potential is the poten                                                                | sfuse Units of R<br>and<br>at the patient (or sum<br>at the patient (or sum<br>at the patient (or sum<br>at the patient (or sum<br>at the patient of sum<br>be of the sum<br>at the patient of the<br>set of the sum<br>at the patient of the<br>set of the sum<br>at the patient of the<br>set of the sum<br>at the patient of the<br>set of the sum<br>at the patient of the<br>set of the sum<br>at the sum<br>at the patient of the<br>set of the sum<br>at the sum<br>at the patient of the<br>set of the sum<br>at the sum<br>at the patient of the<br>set of the sum<br>at the sum<br>at the patient of the<br>set of the sum<br>at the sum<br>at the patient of the<br>set of the sum<br>at the sum at the<br>set of the sum<br>at the sum at the<br>set of the sum<br>at the sum at the<br>set of the sum<br>at the sum at the set of the<br>set of the sum<br>at the sum at the set of the<br>set of the set of the<br>set of the set of the<br>set of the set of the<br>set of the set of the<br>set of the set of the<br>set of the set of the<br>set of the set of the<br>set of the set of the<br>set of the set of the<br>set of the set of the<br>set of the set of the<br>set of the set of the<br>set of the set of the<br>set of the set of the set of the<br>set of the set of the set of the<br>set of the set of the set of the<br>set of the set of the set of the<br>set of the set of the set of the<br>set of the set of the set of the<br>set of the set of the set of the<br>set of the set of the set of the set of the<br>set of the set of the set of the set of the set of the<br>set of the set of the se                                                                                                    | BC<br>ogate) has been<br>ts, and alternat<br>ransfusion.<br>72 hours.                                                         | Most Recent V<br>informed —<br>ive                                                                                             | alue                                                                       | *            | Accept Scancel      Accept Scancel      Accept Scance      Ac |
| are and Tran<br>isents<br>we documents for<br>bodocuments for<br>bodocuments for<br>bodocumentation th<br>the potentiar is<br>the potentiar is the potentiar is<br>the potentiar is the potentiar is the                                                                   | sfuse Units of R<br>und<br>station<br>at the patient (or sum<br>ket, benefits, side-effe<br>lee for blood product t<br>een results in the last<br>een orders on file.<br>imponents<br>Component                                                                                                    | BC<br>ogate) has been<br>transfusion.<br>72 hours.                                                                            | Most Recent V<br>informed —<br>ive<br>Reference Range                                                                          | alue<br>Lab Status                                                         | *            | Accept      Accept     Accept     Accep |
| are and Tran<br>sents<br>No documents for<br>Provider Atte<br>lowsheet Row<br>Documentation th<br>the potential in<br>the potential in                                                                                                    | sfuse Units of R<br>und<br>station<br>at the patient (or sum<br>dis, benefits, side-effe<br>le for biood product 1<br>een results in the last<br>een orders on file.<br>mponents<br>Component<br>HG8                                                                                                    | BC<br>ogate) has been<br>25, and alternat<br>ransfusion.<br>72 hours.<br>Value<br>12.0 1                                      | Most Recent V.<br>informed —<br>ive<br>Reference Range<br>12.2 - 14.9 g/dL                                                     | alue<br>Lab Status<br>Final result                                         | *            | Accept      Accept     Accept     Accep |
| are and Tran<br>issents<br>to documents for<br>Provider Atte<br>lowsheet Row<br>Documentation th<br>the potential is<br>the potential is<br>no Type and Screen<br>attest Results<br>No Type and Screen<br>attest Orders<br>No Type and Screen<br>testest Orders<br>No Type and Screen<br>attest Charles<br>No Type and Screen<br>attest Charles<br>No Type and Screen<br>attest Orders<br>No Type and Screen<br>attest Orders<br>No Type and Screen<br>attest Orders<br>No Type and Screen<br>Screen Screen<br>No Type and Screen<br>Attest Orders<br>No Type and Screen<br>No Type and Screen           | sfuse Units of R<br>und<br>station<br>at the patient (or sum<br>kis, benefits, side-effe<br>ie for blood product t<br>the<br>en results in the last<br>the<br>en orders on file.<br>the<br>mponents<br>Component<br>HGB                                                                                                    | BC<br>ogate) has been<br>ts, and alternat<br>ransfusion.<br>72 hours.<br>Value<br>12.0 !<br>36                                | Most Recent V<br>Informed —<br>We<br>Reference Range<br>122 - 14.9 g/dL<br>36 - 48 %                                           | alue<br>Lab Status<br>Final result                                         | *            | Accept      Accept        |
| are and Tran<br>sents<br>No documents for<br>Provider Atte<br>Downentation in<br>the potential ris<br>reatments availab<br>we and Screen<br>atest Results<br>to Type and Screen<br>atest Results<br>to Type and Screen<br>taber/Time<br>By/2/22 0000<br>By/2/22 0000                                                                                                    | sfuse Units of R<br>und<br>station<br>at the patient (or sum<br>as, benefits, side-effe<br>lief or blood product 1<br>eren results in the last<br>eren orders on file.<br>imponents<br>Component<br>HGB<br>HCT<br>WBC                                                                                                    | BC<br>pgate) has been<br>ransfusion.<br>72 hours.<br>Value<br>12.0 †<br>36<br>5.0                                             | Most Recent V<br>informed —<br>Ve<br>Reference Range<br>122 - 14.9 g/dL<br>36 - 48 %<br>3.7 - 11.0 Trl/vL                      | Lab Status<br>Final result<br>Final result                                 | *            | Accept      Accept     Accept     Accep |
| are and Tran<br>sents<br>No documents for<br>Provider Atte<br>lowsheet Row<br>Occumentation th<br>the potential in<br>the potential in                                                                                                    | sfuse Units of R<br>und<br>station<br>at the patient (or sum<br>ks, benefits, side-effe<br>le for biood product 1<br>men results in the last<br>een orders on file.<br>mponents<br>Component<br>HGT<br>HCT<br>WBC<br>PLT                                                                                                    | BC<br>bgate) has been<br>ts, and alternative<br>ransfusion.<br>72 hours.<br>Value<br>12.0 1<br>36<br>5.0<br>220               | Most Recent V.<br>informed —<br>ive<br>Reference Range<br>12.2 - 14.9 g/dL<br>36 - 49 %<br>3.7 - 11.0 TH/UL<br>150 - 400 TH/UL | Lab Status<br>Finai result<br>Finai result<br>Finai result<br>Finai result | *            | Accept      Accept     Accept     Accep |
| are and Tran<br>sents<br>to documents for<br>Provider Atte<br>howsheet Row<br>Documentation th<br>the potential in the potential in<br>the potential in the potential in<br>the potential in the potential<br>the potential in the potential<br>the potential in the potential<br>the potential in the potential<br>to Type and Scree<br>the Results do the potential<br>to Type and Scree<br>the Resulted Co<br>take/Time<br>18/22/22 0000<br>18/22/22 0000                                                                                                    | sfuse Units of R<br>and<br>station<br>at the patient (or sum<br>at the patient (or sum<br>at the patient (or sum<br>at the patient (or sum<br>the for blood product 1<br>wen results in the last<br>ten orders on file.<br>The patient of the sum<br>the sum of the sum<br>of the sum of the sum<br>of the sum of the sum<br>of the sum of the sum of the sum<br>of the sum of the sum of the sum of the<br>sum of the sum of the sum of the sum of the<br>sum of the sum of the sum of the sum of the<br>sum of the sum of the sum of the sum of the<br>sum of the sum of the sum of the sum of the<br>sum of the sum of the sum of the sum of the<br>sum of the sum of the sum of the sum of the<br>sum of the sum of the sum of the sum of the sum of the<br>sum of the sum of the sum of the sum of the sum of the<br>sum of the sum of the sum of the sum of the sum of the<br>sum of the sum of the sum of the sum of the sum of the<br>sum of the sum of the sum of the sum of the sum of the<br>sum of the sum of the sum of the sum of the sum of the<br>sum of the sum of the sum of the sum of the sum of the<br>sum of the sum of the sum of the sum of the sum of the sum of the<br>sum of the sum of the sum of the sum of the sum of the sum of the sum of the<br>sum of the sum of the sum                                                                                                    | BC<br>ogate) has been<br>ts, and alternat<br>ransfusion.<br>72 hours.<br>Value<br>12.0 †<br>36<br>5.0<br>220                  | Most Recent V<br>Informed —<br>We<br>Reference Range<br>12.2 - 14.9 g/dL<br>36 - 48 %<br>3.7 - 11.0 TH/UL<br>150 - 400 TH/UL   | Lab Status<br>Final result<br>Final result                                 | *            | Accept      Accept     Accept     Accec |
| are and Tran<br>isents<br>to documents for<br>Provider Atte<br>lowsheet Row<br>Documentation th<br>the potential is<br>reatments availab<br>are and Screen<br>atest Results<br>to Type and Scr<br>atest Orders<br>atest Orders<br>te Resulted Coo<br>bate/Time<br>18/22/22 0000<br>18/22/22 0000<br>18/22/22 0000<br>18/22/22 0000<br>18/22/22 0000                                                                                                    | sfuse Units of R<br>und<br>station<br>at the patient (or sum<br>as, benefits, side-effe<br>lie for blood product 1<br>men results in the last<br>een orders on file.<br>mponents<br>Component<br>HGB<br>HCT<br>WBC<br>PLT                                                                                                    | BC<br>Digate) has been<br>tas and alternative<br>ransfusion.<br>72 hours.<br>72 hours.<br>Value<br>12.0 §<br>36<br>5.0<br>220 | Most Recent V<br>Informed —<br>We<br>Reference Range<br>122 - 14.9 g/dL<br>36 - 49 %<br>3.7 - 11.0 TH/uL<br>150 - 400 TH/uL    | Lab Status<br>Final result<br>Final result<br>Final result                 | *            | Accept      Accept     Accept     Accep |
| are and Tran<br>sents<br>No documents for<br>Provider Atte<br>lowsheet Row<br>Occumentation th<br>the potential in<br>the potential in                                                                                                    | sfuse Units of R<br>und<br>station<br>at the patient (or sum<br>the patient for sum<br>the patient for sum<br>the patient of sum<br>the patient of the last<br>een orders on file.<br>mponents<br>Component<br>HCT<br>WBC<br>PLT<br>File.                                                                                                    | BC<br>ogate) has been<br>ts, and alternat<br>ransfusion.<br>72 hours.<br>72 hours.                                            | Most Recent V.<br>Informed —<br>We<br>Reference Range<br>12.2 - 14.9 g/dL<br>36 - 49 %<br>3.7 - 11.0 TH/uL<br>150 - 400 TH/uL  | Lab Status<br>Final result<br>Final result<br>Final result                 | *            | Accept      Accept     Accept     Accep |
| are and Tran<br>isents<br>to documents for<br>Provider Atte<br>The potential of the<br>provider Atte<br>the potential of the<br>e and Screen<br>attest Results<br>to Type and Screen<br>attest Aresults<br>to Type and Screen<br>attest Aresults<br>to Type and Screen<br>attest Aresults<br>to Type and Screen<br>tastest Orders<br>tastest Orders<br>tastest Ord                                                                                           | sfuse Units of R<br>and<br>station<br>at the patient (or sum<br>at the patient (or sum<br>at the patient (or sum<br>at the patient (or sum<br>at the patient of sum<br>the formation of the<br>energy of the sum<br>of the sum<br>of the sum of the sum of the sum of the sum of the sum of the sum of the sum of the sum of the sum of the sum of the sum of the sum of the sum of the sum of the sum of the sum of the sum of the sum of the sum of the sum of the sum of th | BC<br>ogate) has been<br>ts, and alternat<br>ransfusion.<br>72 hours.<br>72 hours.<br>72 hours.                               | Most Recent V<br>Informed —<br>We<br>Reference Range<br>122 - 14.9 g/dL<br>36 - 48 %<br>3.7 - 11.0 TH/uL<br>150 - 400 TH/uL    | alue<br>Lab Status<br>Final result<br>Final result<br>Final result         | *            | Accept Scancel      Accept Scancel      A |

When you sign the order use either verbal with readback or telephone with readback

| Verbal with read back                                               |                                   |                                 | Q.              |
|---------------------------------------------------------------------|-----------------------------------|---------------------------------|-----------------|
| Verbal with read back Telepho                                       | one with read back Per NH Standin | g order Per screening/NH policy | Per NH protocol |
| Electronic order transcribed P                                      | aper order entry Reorder Specimer | Ordered during downtime         |                 |
| Ordering provider                                                   |                                   |                                 |                 |
| TIMELY, HUNTER                                                      |                                   |                                 | Q               |
| ior procedures<br>TIMELY, HUNTER<br>Entry Information<br>Intered by |                                   |                                 | 0               |
| BODY, DANATHREE                                                     |                                   |                                 | Q               |
| comments                                                            |                                   |                                 |                 |
|                                                                     |                                   |                                 |                 |

Now I have my order for the blood bank to prepare the blood along with my order to transfuse the blood. I now need to RELEASE the blood from the blood bank. In order to do this you must go into flowsheets and add "blood admin"

| Flowsheets<br>☐ Eile 2 Add Rov | vs 🛧 LDAAvatar 🗸 🏻 | n‡ Add <u>C</u> ol n∔n | ן Insert Col 🦿 | Data Valida | ate 🖏 H | lide De | evice Da | ita 🕶 | m∎ L <u>a</u> st Filed | (?<br>  M | ore → |
|--------------------------------|--------------------|------------------------|----------------|-------------|---------|---------|----------|-------|------------------------|-----------|-------|
| OR Incisions/Wo                | unds Handoff O     | R Vitals/Pain wi       | vith S OR V    | /itals/Pain | Vital S | Signs   | Assess   | 5     | blood admin            | P         | s     |
| Search                         | Expanded           | View All               |                | Ś           | 1m !    | 5m      | 15m      | 1h    | Based On: 0000         | Reset Now |       |
|                                |                    |                        |                |             |         |         |          |       | /                      |           |       |

| Type I | blood | admin | and | hit | search |
|--------|-------|-------|-----|-----|--------|

| Once the blood                    | Flowsheets                                     | <b>†</b> U | DAAvatar - MI Add <u>C</u> ol nIn Insert (        | Col 🦿 Data Valid | ate     «° Hide Device D | (?) ⊮<br>ata - m <b>i</b> t L <u>a</u> st Filed More |
|-----------------------------------|------------------------------------------------|------------|---------------------------------------------------|------------------|--------------------------|------------------------------------------------------|
| admin tab opens click             | Handoff OR Vitals                              | s/Pain     | n with S OR Vitals/Pain Vital                     | Signs Assessme   | ent Blood Admin          | Blood Admin 🔎 🌮                                      |
| on the transfusion                | Search 5                                       | 0          | Expanded View All                                 | Ś                | 1m 5m 15m                | 1h Based On: 0000 Reset Now                          |
| report                            | 📕 Transfusion Re                               |            |                                                   |                  | Admission (Current)      | from 4/20/2021 in NHP                                |
|                                   | 💧 Begin Blood Tr                               |            |                                                   |                  | 0317                     | 1104                                                 |
| <ul> <li>If you do not</li> </ul> | Transfuse red blood cell.<br>(0 of 2 released) | I          | Pre-Transfusion Documentat                        | tion             |                          |                                                      |
| see this                          | Hide All Show                                  | All        | Previous Transfusion Reaction?<br>Pre-Meds Given? |                  |                          |                                                      |
| option select                     | Pre-Transfusion                                | ✓          | Informed Blood Consent Obtained                   | ?                |                          |                                                      |
|                                   | Vitals                                         | ✓          | Blood Bank ID #                                   |                  |                          |                                                      |
| this button to                    | Oxygen Therapy                                 | ✓ 🔒        | Blood Delivery Method                             |                  |                          |                                                      |
| expand your                       |                                                |            | Vitale                                            |                  |                          |                                                      |

view

This new window will open: Scroll down to transfuse orders: click release

|                                                | Transfusion R                         | leport           |                         |                |
|------------------------------------------------|---------------------------------------|------------------|-------------------------|----------------|
| Blood Transfusion                              |                                       |                  | dī,                     |                |
| Pre-Transfusion Documentation                  |                                       |                  |                         |                |
|                                                | Most Recent Value                     |                  |                         |                |
| Blood Bank ID #                                | _                                     |                  |                         |                |
| Blood Delivery Method                          | -                                     |                  |                         |                |
| Blood Product Status Tracking                  |                                       |                  | *                       |                |
| Product New Orders                             | Ready                                 | Issued           | Transfusing             |                |
| RBC 2 units                                    |                                       |                  |                         |                |
| No orders found for Plasma, Platelet Pheresis, | Cryoprecipitate, Granulocytes         |                  |                         |                |
| Blood Product Orders                           |                                       |                  | Expand   Hide           |                |
| (From admission, onward)                       |                                       |                  |                         |                |
| Ordered                                        |                                       |                  | Start                   |                |
| 04/20/21 1055 > Prepare RBC, 2 Units Bloo      | i - Once                              |                  | 04/20/21 1056           |                |
| Transfuse Orders                               |                                       |                  | Expand   Hide           |                |
| (From admission, onward)                       |                                       |                  |                         |                |
| Ordered                                        |                                       |                  | Start                   | Release. Hitti |
| 04/20/21 1055 > Transfuse red blood cells,     | 2 Units Transfusion (0 of 2 released) | Release          | Unscheduled             |                |
|                                                |                                       |                  |                         | releases 1 uni |
| Blood Administration                           |                                       |                  | Expand All Collapse All |                |
| View: 72 Hours 4 Days Encounter Long te        | rm Sort F                             | by: Product Time |                         | need both hi   |
| Not Started PRBC: 2 units                      |                                       |                  | *                       |                |
|                                                |                                       |                  | *                       |                |
| Available to Release PRBC: 2 units             |                                       |                  |                         |                |
| Available to Release PRBC: 2 units             |                                       |                  | ^ <b>=</b> 6            |                |

once If you wice.

## Transfuse Orders

(From admission, onward)

Ordered

04/20/21 1055 > Transfuse red blood cells, 2 Units Transfusion (2 of 2 released)

Your blood is now released. Call blood bank to notify